## "教师请假及教学调整"审批流程说明(1.0版)

| 运行载体         | 模块/表格名称                                  | 发起人                                         | 适用情形                                | 相关链接       |
|--------------|------------------------------------------|---------------------------------------------|-------------------------------------|------------|
| 企业微信<br>(线上) | JW1.1 专任教师请假(短期)(有调补课)                   | 专任教师本人(不含实验员、<br>外教和辅导员)                    | 专任教师请假且请假期间有课程班教学任<br>务需要调整         | <u>图 1</u> |
|              | JW1.2 专任教师请假(短期)(无调补课)                   |                                             | 专任教师请假且请假期间不发生课程班教<br>学调整           | <u>图 2</u> |
|              | JW2.0 兼职教师、外教调补课                         | 教学秘书<br>(注:非兼职教师)                           | 兼职教师、外籍教师和担任"形势与政<br>策"课程的辅导员申请教学调整 | <u>图 3</u> |
|              | JW3.0 校内单位统一办理教师请假                       | 校内职能部门经办人                                   | 校内单位为教师办理事假(因公)                     | <u>图 4</u> |
|              | JW4.0 教师(实验员)仅申请教学调整                     | 专任教师本人<br>(含实验员)                            | 专任教师非因请假因素办理教学调整,或<br>实验员申请课程班教学调整  | <u>图 5</u> |
| 纸质表<br>(线下)  | 《教师请假申请表(长假相关)》(请至教务部网<br>站-下载中心-教师用表下载) | 专任教师请假达到或超过1个月,不能执行线上审批流程,请提交纸质表            |                                     | 链接1        |
|              | 《聘请代课教师申报表》(请至教务部网站-下载中<br>心-教师用表下载)     | 除执行上述"教师请假及教学调整申请"审批程序外,凡有代课者,仍需<br>提交纸质表备案 |                                     | <u>链接2</u> |
|              | 《教师请假申请表(产假相关)》(请至人力资源<br>部网站下载)         | 请依照人力资源部规定填写并提交纸质表                          |                                     | <u>链接3</u> |

说明:

1.线上审批需发起人先下载"企业微信"APP,通过"企业微信一工作台一审批"功能,分情形进入对应的模块发起申请。 2.线下审批按照对应纸质表格的表头说明依次完成审批流程即可。

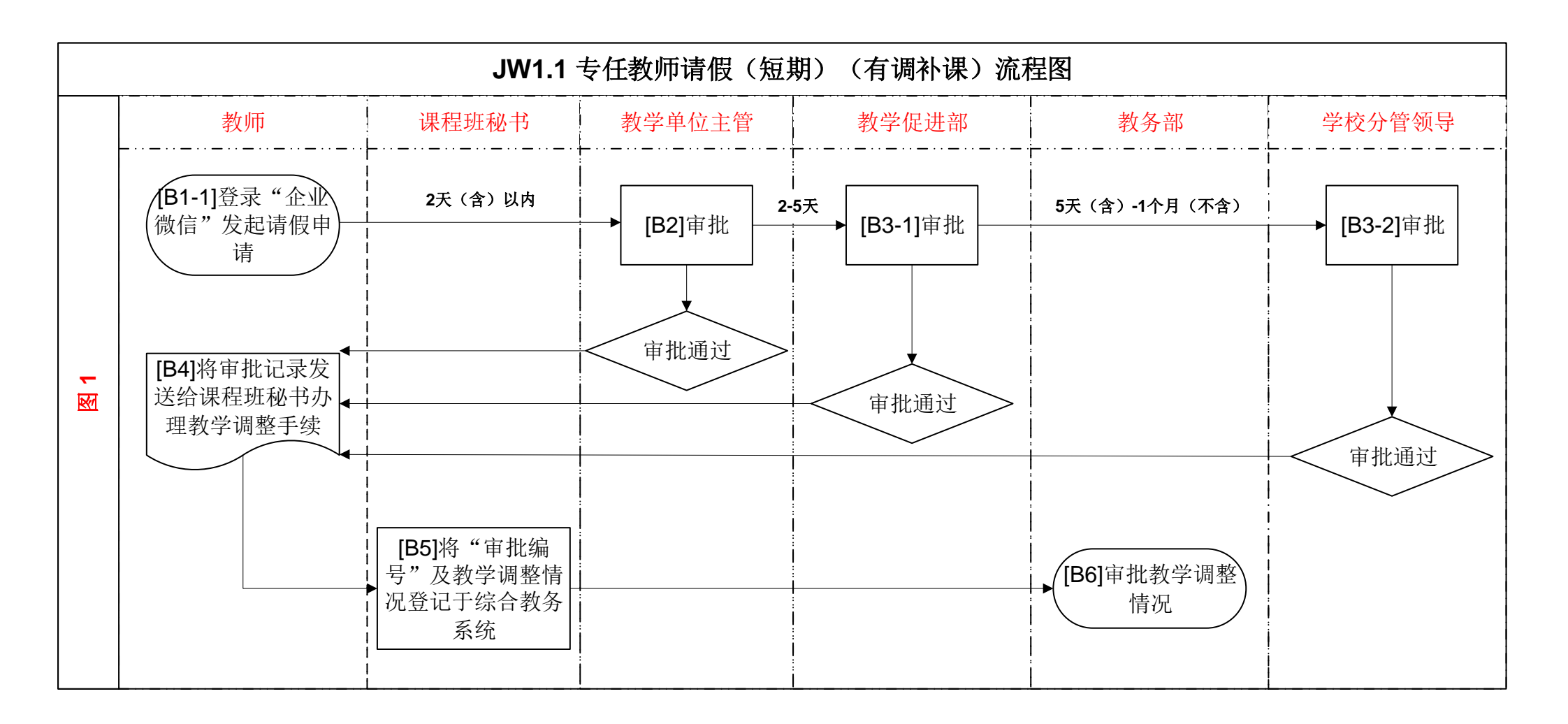

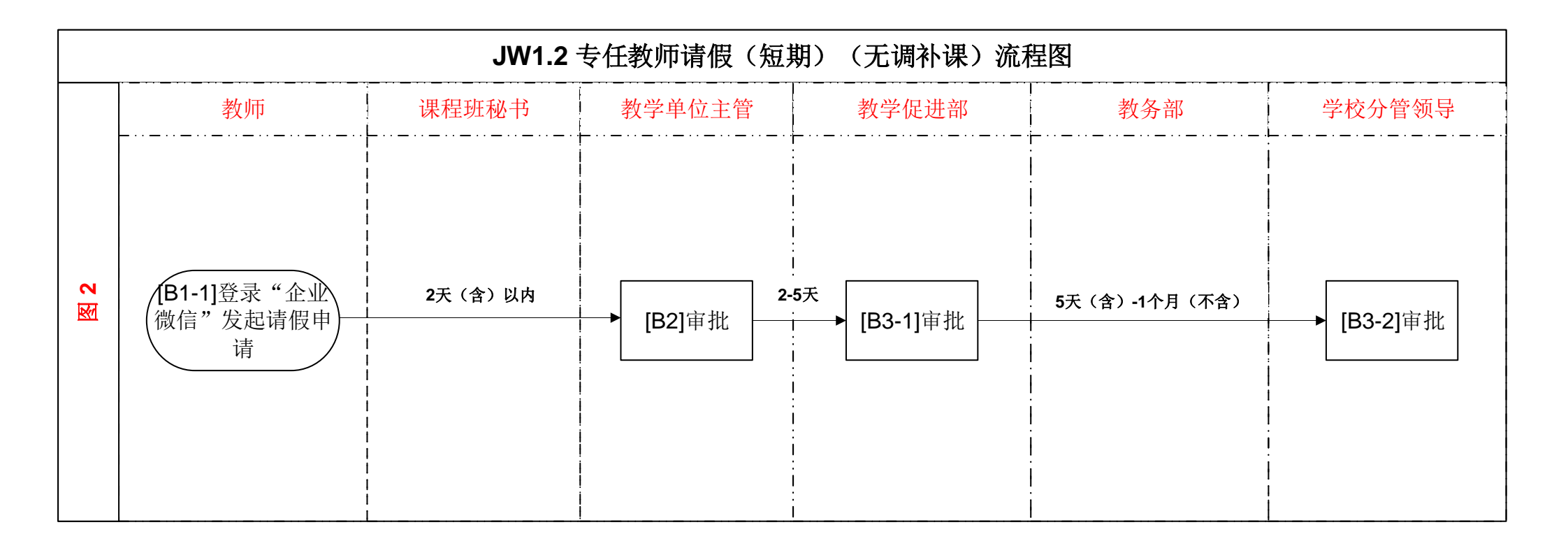

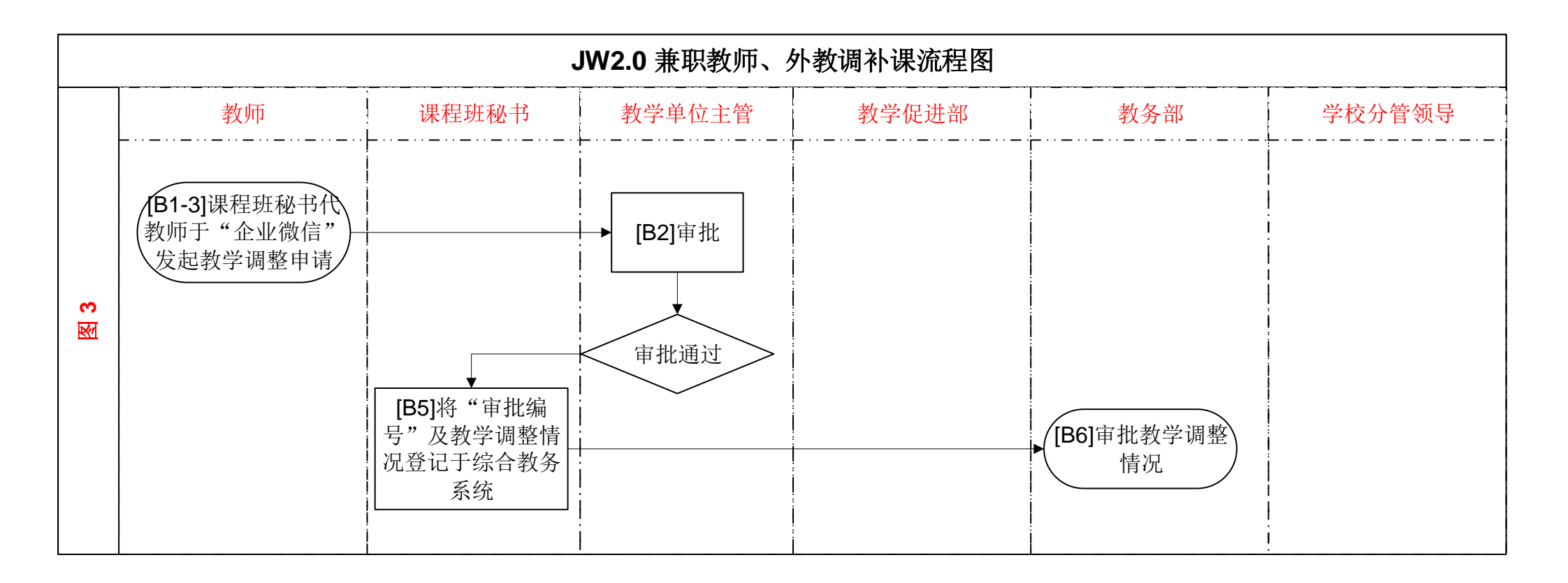

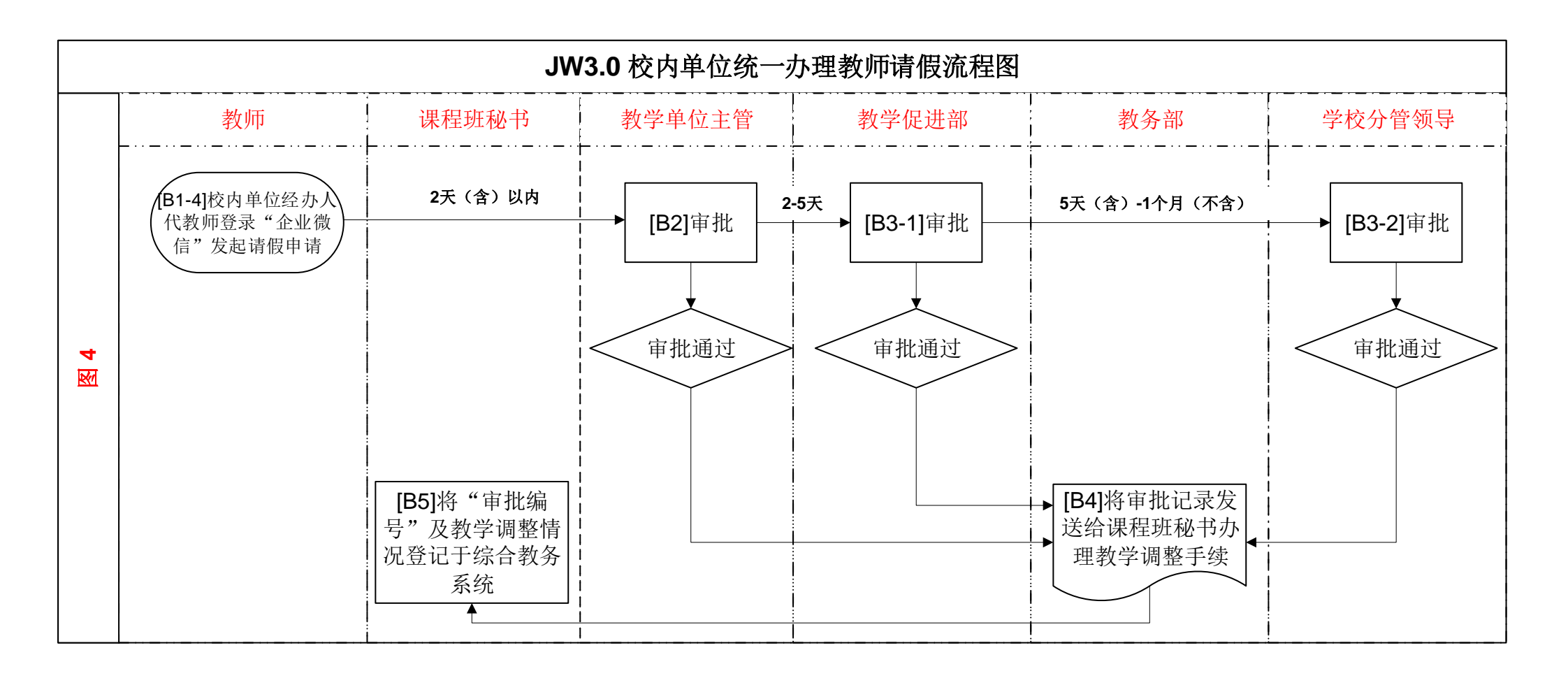

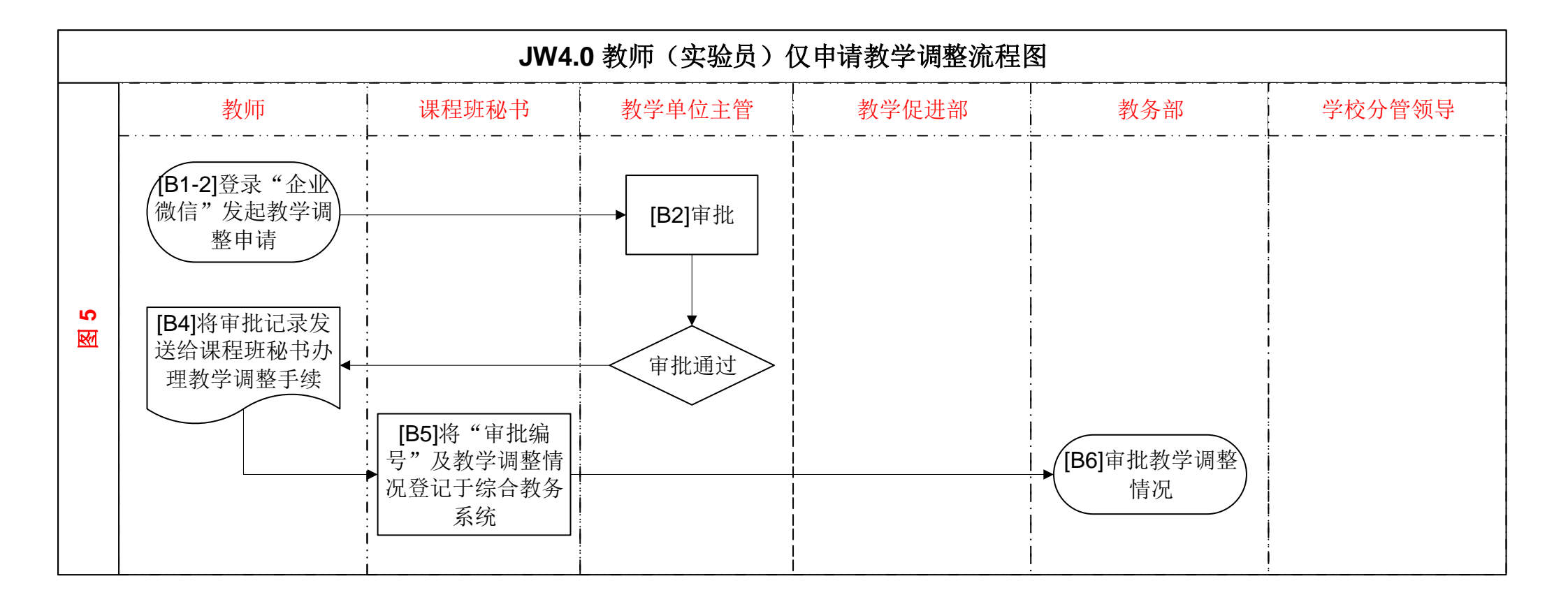